## To change your email (login) for amazon.com follow these steps:

- 1. Go to: www.Amazon.com
- 2. Hover over: Account & Lists (located to the right of the search field)

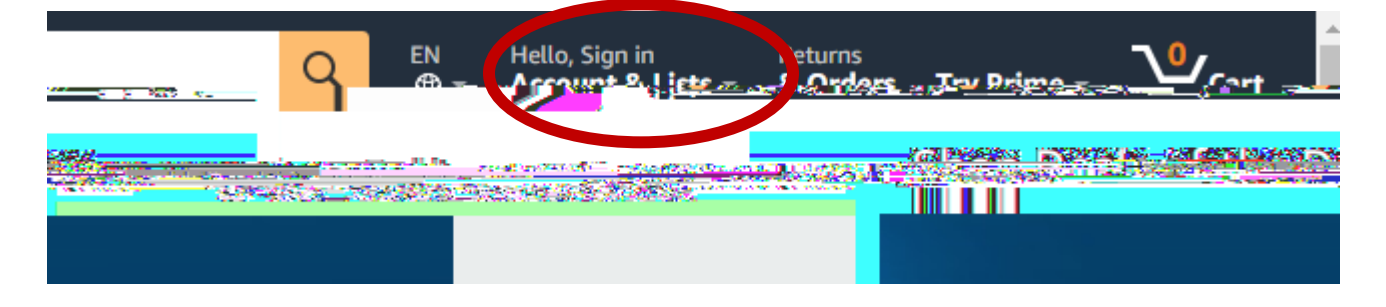

3. Click on the Sign In Button

| Returns<br>⊕ u Account                                                                                                    |                                                                                                    |
|----------------------------------------------------------------------------------------------------|----------------------------------------------------------------------------------------------------|
| Anna II Bi                                                                                                    |                                                                                                    |
| n van Alexande<br>August Bernmen Buckman<br>"August Bernmen Buckman<br>"August Bernmen Buckman<br>Backman Buckman<br>August Buckman August<br>August Buckman August<br>August Buckman August |                                                                                                    |
|                                                                                                    | and and a second second se<br>Second second sec |
|                                                                                                    |                                                                                                    |
|                                                                                                    | EN Hello, Sign / Returns<br>County And And And And And And And And And And                                                                                                    |

4. Sign in using your USI email address then click on Continue

| ama                | zon       |            |
|--------------------|-----------|------------|
| Sign-In            | accounts) |            |
| archie@usi.edu     |           |            |
| Continue           | াট্যবাহচা |            |
|                    |           | Need ne.pr |
| w to Amazon?       |           | Ne         |
| our Amazon account |           | Create y   |

Enter your password associated with your USI.edu email address. Then click Sign-In

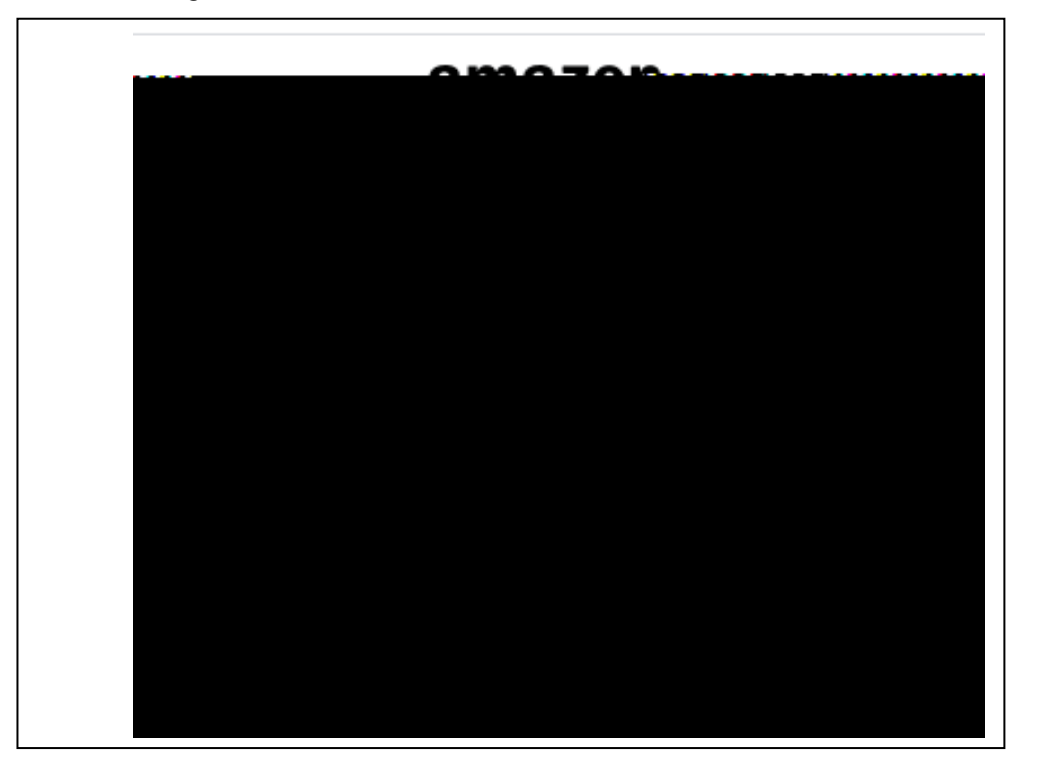

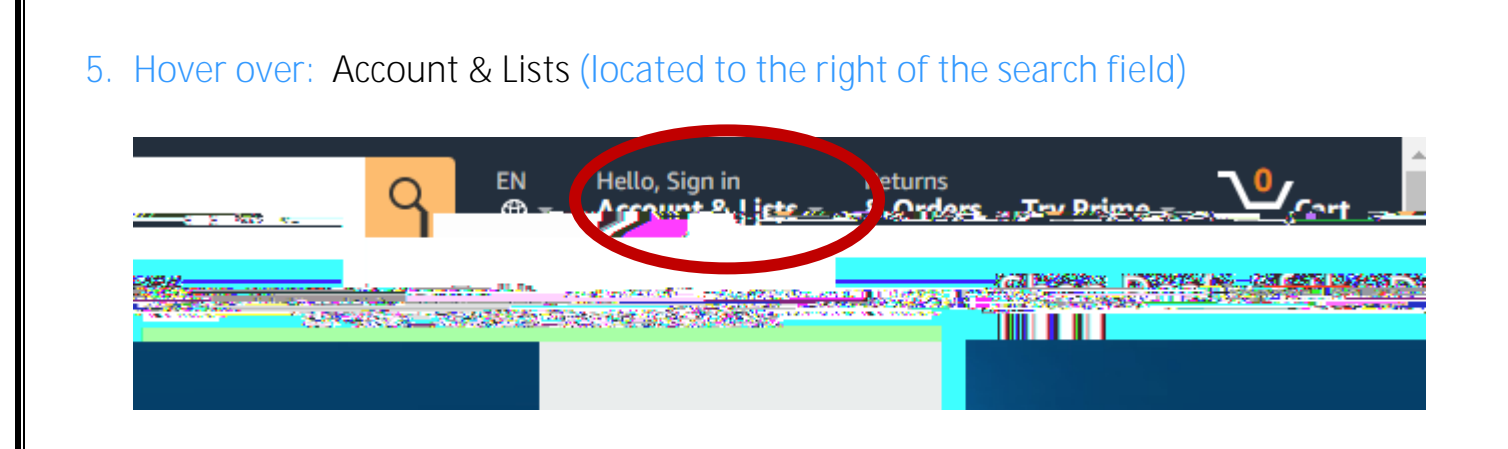

- 6. A new menu will pop up where you will click on: "Your Account"
- 7. Go to: Login & Security

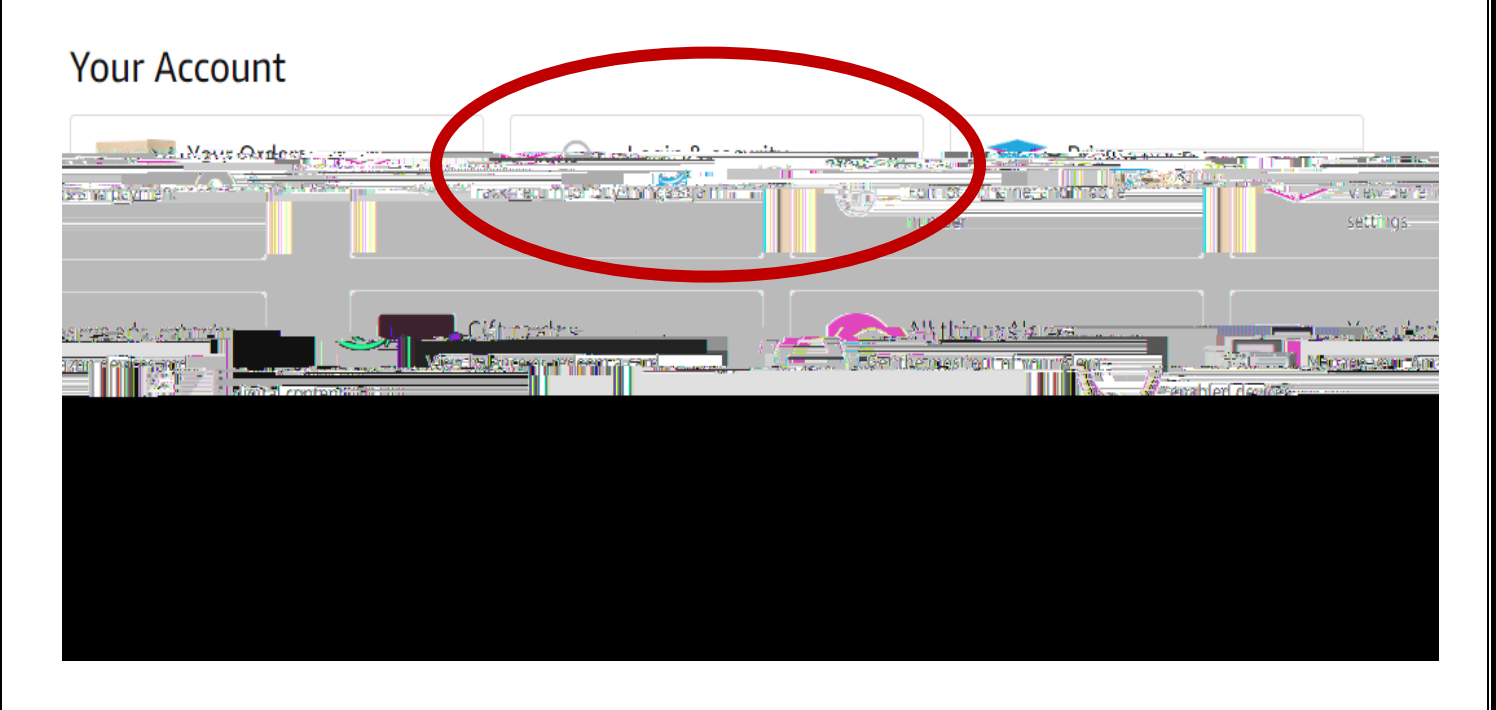

## 8. Find the row with your USI email listed

| Your Account → Loain & s | ecurity               |      | e estatu    |
|--------------------------|-----------------------|------|-------------|
| urity                    |                       |      | Login & sec |
|                          |                       | Edit | Name:       |
|                          |                       |      |             |
|                          |                       |      |             |
|                          | E SDOUMAGARMAD 4601 M |      |             |

Click Edit next to your USI email account

9. A

| 12. You will receive | a success check:                            |
|----------------------|---------------------------------------------|
|                      | Your Account (>) Login & security           |
|                      | You have successfully modified your account |
| l.ogin &             | socurity                                    |
|                      | Name:                                       |
|                      |                                             |
|                      |                                             |

You are now ready to utilize the BuyUSI Amazon Punchout Catalog